## STUDENT EMPLOYMENT OFFICE

QUICK REFERENCE FOR SUPERVISORS/MANAGERS

## JobX Control Panel Page 1 of 4

The Job Control Panel is the dashboard supervisors will see upon login in the JobX Job Board.

| Menu           | BU Student Employment Office:<br>Job Board                                          |                                                                                                    |                                                                                                    |                                                       | Additional features may be visible to Payrol<br>Coordinators and/or become available due to<br>ongoing system enhancements. |
|----------------|-------------------------------------------------------------------------------------|----------------------------------------------------------------------------------------------------|----------------------------------------------------------------------------------------------------|-------------------------------------------------------|----------------------------------------------------------------------------------------------------|
|                | َ Employees - JobX -                                                                | Reporting - Access & Audit - Help                                                                                                    | •                                                                                                    | Welc                                                  | come, Test On-Campus Supervisor   <u>Logout</u>                                                                             |
| Search Filters | Job Control Panel                                                                   | Your Jobs         Result Filters:         My Jobs Only Reset Filters         Add a Job         Select/Deselect All         Resident Assistant | escription, Requirements, Contact or Job IE<br>Show 25 v results<br><b>Applications: <u>0 (0 New</u></b> | Search Select A<br>per page<br>(y) Emp<br>TES         | Apply Action          1       to 8 of 8  << < > >>          ployer: STUDENT EMPLOYMENT -                                    |
|                | Active, Not Listed (0) ⑦ Inactive (8) ⑦ Job Type: Choose Job Type Show Mv lobs Onlv | Job Id: 9816<br>Contact Person: Test On-<br>Campus Supervisor<br>Wage: \$20.00 /hr                                                            | <b>Status:</b> Inactive<br><b>Location:</b><br>6821 Southpoint Dr. N<br>Jacksonville FL 32216            | Listed: 12/03/24<br>Job Type: Residence<br>Life Union | Actions •                                                                                                    |

For detailed information on creating jobs and hiring students in JobX, check out the JobX Job Management guide and other resources on the Supervisor Resources page of the SEO website.

Continue to the next pages to view more details on each section of the Control Panel or click on the header for the section you want to learn more about.

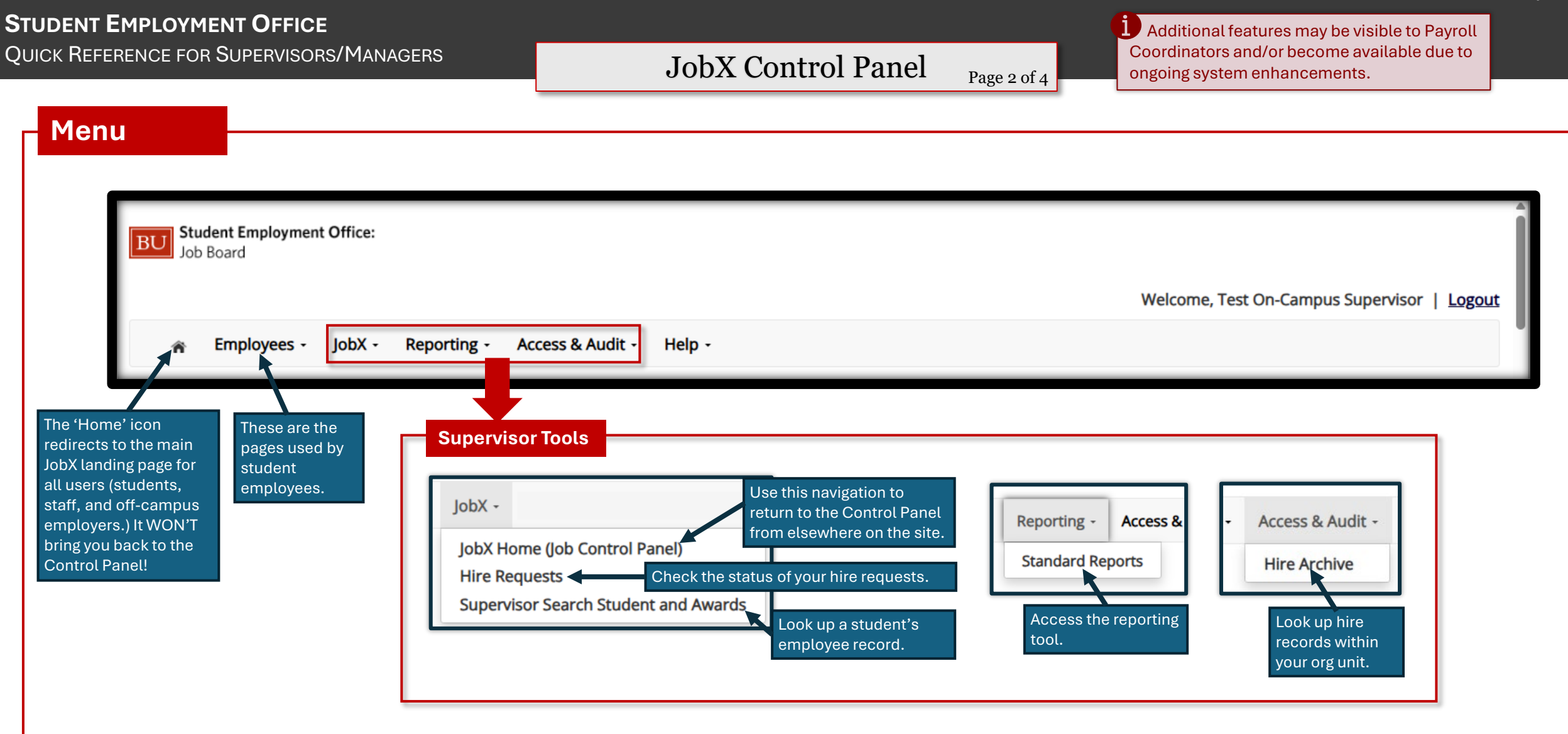

Page 3 of 4

Additional features may be visible to Payroll Coordinators and/or become available due to ongoing system enhancements.

**Search Filters** 

Use these filters to narrow the jobs shown on your Control Panel. You can only view jobs you have access to.

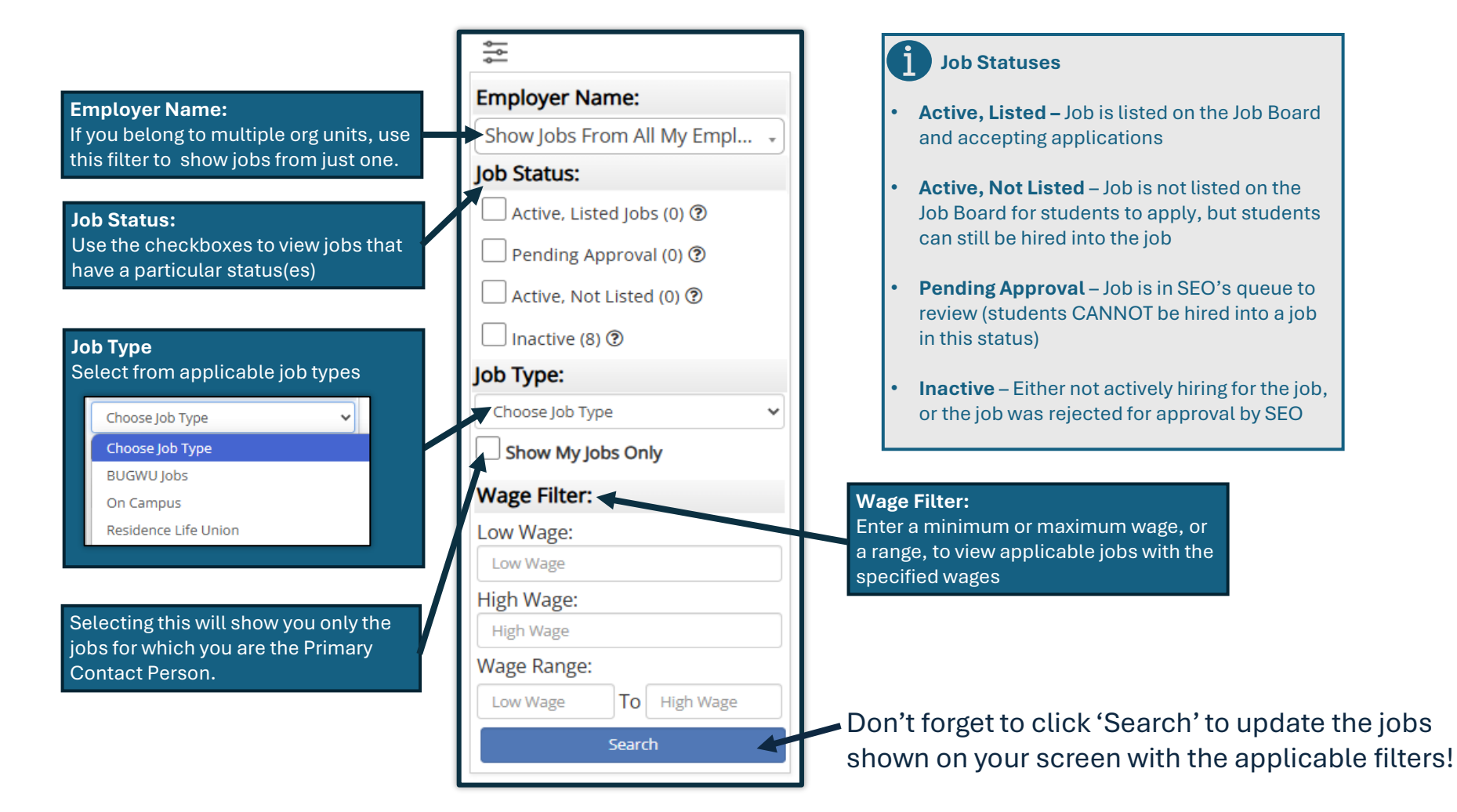

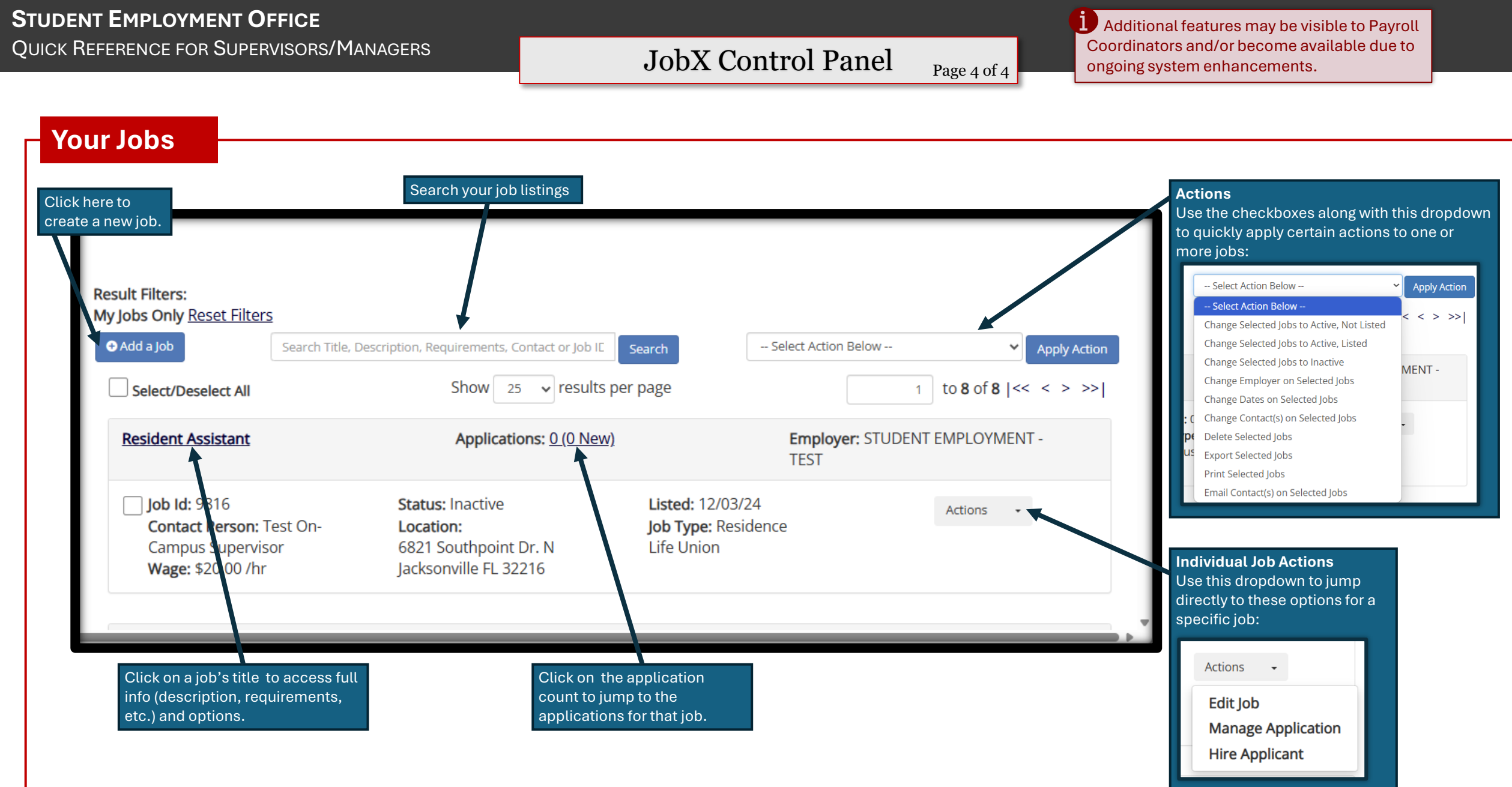